## Integração SGRH – Folha de pagamento / Consisanet – Contábil

## Bancos de dados diferentes

## 1. Geração do arquivo

Primeiro passo no SGRH após gerar todos os cálculos de movimento mensal, férias, rescisão, décimo, GPS, SEFIP e GRRF; Acesse o menu Movimento > Exportação > Exportação de dados p/ Contabilidade.

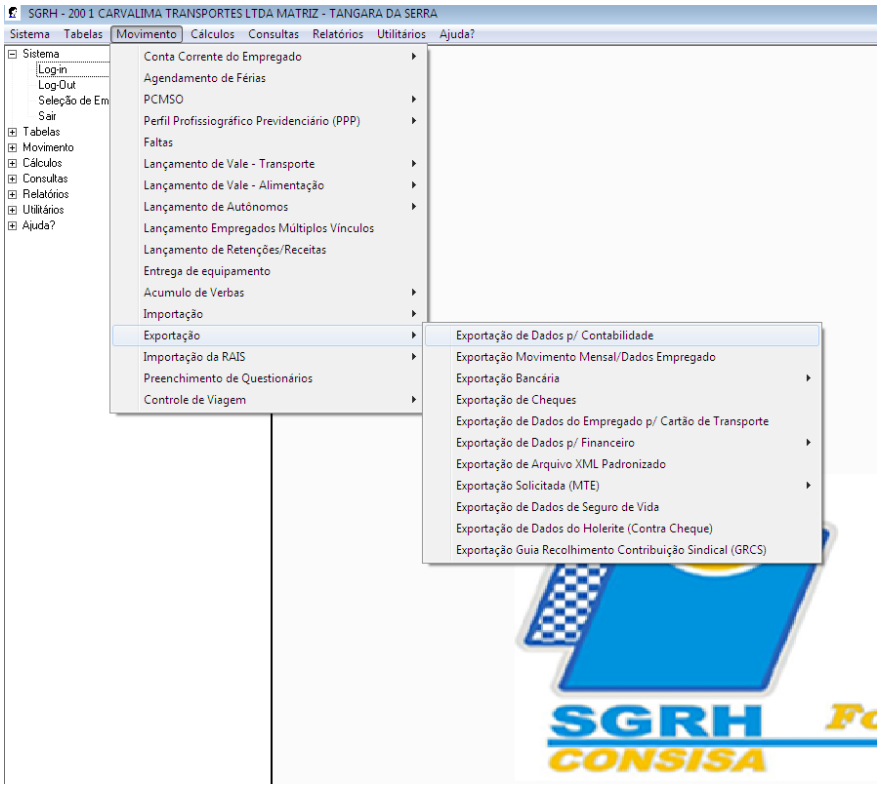

Na próxima janela informe o mês/ano do fechamento da folha E Tipo de Exportação selecione a opção Exportar para o sistema Gecon Feito isso clique em avançar.

| Exportação de Dados Contábeis                                                                                          |                                                                      |                |  |  |  |
|----------------------------------------------------------------------------------------------------|----------------------------------------------------------------------|----------------|--|--|--|
|                                                                                                    |                                                                      |                |  |  |  |
|                                                                                                    |                                                                      |                |  |  |  |
| Mês Base para Evportação                                                                                               | 01 - Janeiro 2010 Data Evportação 31/01/2010                         |                |  |  |  |
| Tipo de Exportação                                                                                                    | Exportar para o Sistema Gecon                                        |                |  |  |  |
| Layout Exportação Contábil                                                                                             |                                                                      |                |  |  |  |
| Classificação Contábil                                                                                                 | 0 - Código reduzido Formato da Exportação Resumido                   |                |  |  |  |
| Tipo da Exportação                                                                                                    | Fechamento de Mês                                                    |                |  |  |  |
| Outras Opções:                                                                                                    | fair ann amhabhan 🔲 💦 Carra Daonna de Carta na Final de Dalatóir 🗖   |                |  |  |  |
| Contabilizar V.                                                                                                    | alores de Autônomos                                                  |                |  |  |  |
| Acrescentar Valor Convên                                                                                               | io Terceiros ao INSS 🔲 Unificar arquivo pela Empresa de Exportação 🗌 |                |  |  |  |
| Unificar Movimento de Férias/                                                                                          | Décimo na Rescisão 🔲                                                 |                |  |  |  |
| Valores para Exportar:                                                                                                 | Valores para Exportar:                                               |                |  |  |  |
| Mensal, Rescisão, Férias, Comp. de Folha, Comp. de Rescisão, Décimo, Parcela do Décimo, Comp. de<br>Décimo, e Provisão |                                                                      |                |  |  |  |
|                                                                                                    | Avançar >>                                                           |                |  |  |  |
|                                                                                                    |                                                                      |                |  |  |  |
|                                                                                                    |                                                                      |                |  |  |  |
|                                                                                                    |                                                                      | Eechar ? Ajuda |  |  |  |

Na próxima tela selecione a empresa / filial que deve ser gerada a exportação, e clique em avançar.

Conforme a figura abaixo, selecione uma pasta onde o sistema devera salvar o arquivo. Essa pasta pode ser qualquer uma que o usuário tenha acesso na maquina, após fazer a seleção clique em Exportar.

| 🖸 Exportação de Dados Contábeis  | - • •            |
|----------------------------------|------------------|
|                                  |                  |
| Local onde o arquivo será gerado |                  |
|                                  |                  |
| CN                               |                  |
|                                  |                  |
|                                  |                  |
|                                  |                  |
|                                  |                  |
|                                  |                  |
|                                  |                  |
|                                  |                  |
|                                  |                  |
|                                  |                  |
| Voltar <u Exportar >>            |                  |
|                                  |                  |
|                                  | 📙 Eechar 🏆 Ajuda |

Se todas as verbas estiverem com suas contas corretas, o sistema completará a geração do arquivo.

O sistema da uma opção para gerar um relatório com o resumo dos valores exportados verba por verba.

| 😨 Exportação de Dados Contábeis 📃 |            |
|-----------------------------------|------------|
| Processo de Exportação Concluído  |            |
|                                   |            |
|                                   |            |
|                                   |            |
|                                   |            |
|                                   |            |
| Imprimir Relatório da Exportação  |            |
|                                   |            |
| << ⊻oltar                         |            |
|                                   |            |
|                                   |            |
|                                   |            |
|                                   |            |
|                                   |            |
|                                   |            |
|                                   | ar 🤈 Aiuda |
|                                   |            |

Ao finalizar é só fechar a janela.

## 2. Importando o arquivo da folha no consisanet

No consisanet acesse o menu Utilitarios > Importar / Exportar dados sistemas consisa > Importar Dados de Arquivos Padronizados.

| <ul> <li>ConsisaNET (200 / 1 CA</li> </ul>                                                                                                    | RVALIMA TRANSPORTES LTDA )                                                                                                    |             |                                                                                                    |
|----------------------------------------------------------------------------------------------------|----------------------------------------------------------------------------------------------------|-------------|----------------------------------------------------------------------------------------------------|
| Acesso Sistema Geral                                                                                                    | Utilitários Janelas Ajuda?                                                                                                    |             |                                                                                                    |
| Acesso<br>Iniciar Seção - Shift+F1<br>- Finalizar Seção - Shift+F1<br>- Seleção - Shift+F1<br>- Seleção - Shift+F1<br>- Seleção - Shift+F1<br>- Seleção - Shift+F1<br>- Sair<br>#] | Configurar Proteção/Chave de Acesso<br>Fechamento de Módulos<br>Tabelas de Sistema<br>Banco de Dados<br>Usuários<br>Impressoras           | +<br>+<br>+ |                                                                                                    |
| <ul> <li>⊕ Geral</li> <li>⊕ Utilitários</li> <li>⊕ Janelas</li> <li>⊕ Ajuda?</li> </ul>                                                                                            | Importar/Exportar Dados Sistemas Consisa<br>Importar Dados de Sistemas de Terceiros                                                       | •           | Importar/Exportar Dados<br>Excluir Integração/Importação de Dados                                                                                                    |
|                                                                                                    | Conversão de Dados<br>Replicação de Dados<br>ConsisaNET<br>NFe - Configuração do Ambiente de Serviço<br>Visualização dos LOG's do Sistema | •           | Importar Dados de Arquivos Padronizados Parametrização de CFOP's e TIM's para importação de dados Importar Dados XML Importar Dados SQL Integração de Documentos Fiscais |
|                                                                                                    | Filtros de Ajuste de Dados                                                                                                    |             | CONSISANET®<br>Sistemas de Informação                                                                                                    |

Na próxima tela selecione a pasta onde o arquivo da folha está salvo conforme exemplo abaixo. Assim que selecionar o arquivo desejado clique no botão Importar – F8

| 💽 Importação de Dados   |                                                                                                    |
|-------------------------|----------------------------------------------------------------------------------------------------|
| 🖃 c: []                 | FLP00200.001                                                                                                    |
| C\<br>► Exportação sgrh | Integração<br>Integração Contábil (Layout SGRH)<br>Empresa 200 - CARVALIMA TRANSPORTES LTDA<br>Estabelecimento 001 - CARVALIMA TRANSPORTES LTDA - TANGARA DA SERR/ |
|                         | 📔 <u>F</u> echar 🥐 Ajuda                                                                                                    |

No final o sistema dará a mensagem que o processo foi concluído. A importação pode ser conferida através do Razão na contabilidade.

| ⊙ Importação de Dados            |                  |
|----------------------------------|------------------|
| Aguarde                          |                  |
| Processo dos dador<br>ConsisaNET |                  |
| ОК                               |                  |
| Cancelar                         | 🖡 Fechar 🥐 Ajuda |